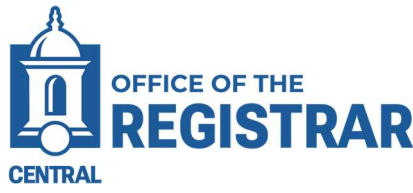

# **Adding Advisors in Banner**

# **Dual Advising Model for Undergraduate Students**

#### **Multiple Advisors Form - SGAADVR**

The SGAADVR Multiple Advisors form is used to assign advisors to a student for the terms they are enrolled.

| 🗙 🔘 ellucian         | Multiple Advisors SGA | ADVR 9.3.13 (PR | )                        |                     |          |
|----------------------|-----------------------|-----------------|--------------------------|---------------------|----------|
| ID: 30222921 Bielawa | a, Matthew R. Term: 2 | 02040           |                          |                     |          |
| ADVISOR INFORMATIC   | N                     |                 |                          |                     |          |
| From Term            | 202040                |                 |                          |                     | <u> </u> |
| ID                   | Name                  | Advisor Type    | Advisor Type Description | Primary Indicator * |          |
| 30323505             | Tucker, Patrick M.    | DAFA            | Dual Advising - Faculty  |                     |          |
| 30004823             | Tellier, Amanda K.    | DAPA            | Dual Advising - Advisor  |                     |          |
| H 4. 1 of 1 > >      | 1 10 Y Per P          | age             |                          |                     |          |

## **Dual Advising Guidelines for Undergraduate Students**

The Professional Advisor will serve as the Primary Advisor for the initial stages of the students' academic career. As students progress through their degree and their advising needs shift, the Faculty Advisor will assume the Primary Advisor role.

|                | Primary                  | Secondary                |
|----------------|--------------------------|--------------------------|
| Freshman Year  | Professional             | Faculty                  |
| Sophomore Year | Faculty or Professional* | Professional or Faculty* |
| Junior Year    | Faculty                  | Professional             |
| Senior Year    | Faculty                  | Professional             |

\*Students in the School of Business, School of Education, & College of Health & Rehabilitation Sciences will remain with the Professional Advisor as the Primary Advisor while the student is in a "lower division" or "pre-major" status.

### View a Student's Current Advisors

- 1. Access SGAADVR.
- 2. In the ID field, enter the student's 8-digit ID number or press the Tab key to view the name field and enter the person's name (in last name, first name order).

| × | @ ellucian | Multiple Advisors SGAADVR 9.3.7 (PROD) |       | ADD | A RELATED | 🔆 TOOLS |
|---|------------|----------------------------------------|-------|-----|-----------|---------|
|   | ID:        | m                                      | Term: | )   |           | Go      |

- If there is only one match on the ID or name you entered, both fields in the Key Block will be filled in.
  - If there are multiple matches on the Name you entered (there usually will not be multiple matches on an ID number), then the ID and Name Extended Search window will open.
  - Click on Press to See Search Results, then click on the Name you are looking for and click on OK. This will fill in the Key Block with the ID number and Name.
- 3. Enter the current Term code (or future term if the student is a new incoming or transfer student) or click on the Search button (the ellipsis ...) next to Term to select the current term.

| Search Detail                                       |                                                                                                    |                |
|-----------------------------------------------------|----------------------------------------------------------------------------------------------------|----------------|
| Press To See Results                                | Extended Search                                                                                               |                |
| Person Search Detail                                | Criteria Q                                                                                                    |                |
| Reduce Search By                                    | Name and ID                                                                                                   |                |
| Group Type O Person O Non-Person O                  | Smith, John Charles 30091654<br>Smith, John E. 30091083<br>Smith, John E. 30091508<br>Smith, John F. 30092170 |                |
| State or Province                                   | Smith, John H. 30092488<br>Smith, John Joseph 30297984                                                        |                |
| ZIP or Postal Code                                  | Smith, John K. 30093126<br>Smith, John W. 30094737                                                            |                |
| Press Enter Query or select button to clear search. | Smith, John 30094966                                                                                          | Becard 1 of 11 |

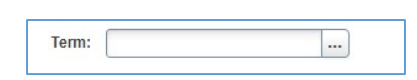

4. Click on the Go button to view the Advisor Information section. If no Advisor information has been entered for the current term, you will receive a message saying, "Query caused no records to be retrieved."

| ×      | @ ellucian Multiple Advisors SGAADVR 9.3.13 (PROD |              |                          |         | DDA 🔝  |                      | 👗 RELATED       | 🛠 TOOLS  | s 4        |
|--------|---------------------------------------------------|--------------|--------------------------|---------|--------|----------------------|-----------------|----------|------------|
| ID: 30 | 399527 Connecticut, Barbara Term: 202410          |              |                          | 1       | Query  | caused no records to | be retrieved. R | e-enter. |            |
| - ADV  | ISOR INFORMATION                                  |              |                          |         |        | 🖬 Ins                | ert 🗖 Delete    | Ра Сору  | Y. Filter  |
|        | From Term 202410                                  |              | Maintenance              | To Term | 999999 |                      |                 |          |            |
| ID     | Name                                              | Advisor Type | Advisor Type Description |         | Prim   | ary Indicator *      |                 |          |            |
|        |                                                   |              |                          |         |        |                      |                 |          |            |
| 14     | ◀ 1 of 1 ▶ ▶ 10 ∨ Per Page                        |              |                          |         |        |                      |                 | Reco     | ord 1 of 1 |

# Add Advisor to a Student (if no advisor(s) are assigned)

You will be entering two advisors for the student:

1. Click in the first blank line under the ID column.

| × @       | ellucian Multiple Advisors SGAADVR 9.3.13 (PROD) |              | _                        | 🖹 ADD    | 🖺 RETRIEVE 🛛 🎍        | RELATED         | 🗱 TOOLS | 4        |
|-----------|--------------------------------------------------|--------------|--------------------------|----------|-----------------------|-----------------|---------|----------|
| ID: 30399 | 527 Connecticut, Barbara Term: 202410            |              |                          | Query c  | aused no records to b | e retrieved. Re | enter.  |          |
| - ADVISOR | RINFORMATION                                     |              |                          |          | 🚼 Inser               | t 🗖 Delete      | Га Сору | Ϋ Filter |
|           | From Term 202410                                 | 4            | Maintenance To Te        | m 999999 |                       |                 |         |          |
| ID        | Name                                             | Advisor Type | Advisor Type Description | Primar   | ry Indicator *        |                 |         |          |
| · ·       | •                                                |              |                          |          |                       |                 |         |          |
| . ₩. ◄    | 1 of 1 🕨 🕅 10 🗸 Per Page                         |              |                          |          |                       |                 | Record  | d 1 of 1 |

- 2. Enter the Advisor's 8-digit ID number. If you do not know their 8-digit ID number, press Tab to go to the Name field, enter the Advisor's name (in last name, first name format) and hit Enter.
  - a. If there are multiple matches on the Name you entered, then the Extended Search window will open. Click on the down arrow next to Search Results, then click on the Name you are looking for. This will fill in the Advisor line with the ID number and Name. If the name you are looking for is not listed in the Extended Search window, click on the X to exit this window.
  - b. If you cannot find the Advisor you are looking for, click on the Search button (the ellipsis ...) next to the ID field to be directed to the

| ID: 30  | 100627          | Dellars Term: 202410         |                             |                                                                                                    |               |         |
|---------|-----------------|------------------------------|-----------------------------|----------------------------------------------------------------------------------------------------|---------------|---------|
| 101: 30 | 200051 Connoce  | cur, parbara 14060 202010    |                             |                                                                                                    |               |         |
| * ADVIS | SOR INFORMATION |                              |                             |                                                                                                    |               |         |
|         | From Term       | 202410                       |                             | A Manfenançe                                                                                                    |               | To Term |
| 10      | Name            |                              | Advisor Type                | Advisor Type Description                                                                                                    |               |         |
|         | Tucker, Patri   | ick                          |                             |                                                                                                    |               |         |
|         | < () of t 🕨 🕨   | If w. Par Pana               |                             |                                                                                                    |               |         |
|         |                 | ID and Name Extended Sear    | 2410                        |                                                                                                    |               |         |
|         |                 | Search Detail                |                             | Extended Search                                                                                                    | ×             |         |
|         |                 | Prass To See Results         |                             |                                                                                                    |               | 1       |
|         |                 | Person Search Detail         |                             | Criteria Q                                                                                                    |               |         |
|         |                 | Reduce Search By             |                             |                                                                                                    |               |         |
|         |                 | City                         | ]                           | Name and ID                                                                                                    |               | Advanc  |
|         |                 | State or Province            |                             | Tucker, Patrick M. 30323605                                                                                                    |               |         |
|         |                 | ZIP or Postal Code           |                             | Tucker, Patrick M. pt8355                                                                                                    |               |         |
|         |                 | Name Type                    | ***                         | Tucker, Patrick M. plucker4                                                                                                    |               |         |
|         |                 | Group Type () P              | erson 🔘 Non-Person 🔘        | Tucket, Patrick Russell 30200697                                                                                                    |               |         |
|         |                 | Press Enter Query or sole    | t button to clear search. 🚺 |                                                                                                    |               |         |
|         |                 | Enter search criteria then p | ress Execute Query or sele- |                                                                                                    |               |         |
|         |                 |                              |                             |                                                                                                    |               |         |
|         |                 | 17                           |                             |                                                                                                    |               |         |
|         |                 | 0.5                          |                             |                                                                                                    |               |         |
|         |                 |                              |                             | the set of the set of | Record 1 of 4 |         |
|         |                 |                              |                             | THE RECORD FOR THE COURSE                                                                                                    |               |         |
|         |                 |                              |                             | Con                                                                                                    | OK OK         |         |

SIAIQRY Faculty/Advisor Query form to query for an advisor.

- 3. Tab to or click in the Advisor Type field, then enter the Advisor code For the Dual Advising model, you will enter two advisors coded as follows:
  - a. **DAFA** = Dual Advising Faculty
  - b. **DAPA** = Dual Adivsing Advisor
- Click the Insert button to add a second row, then click in the ID field and follow steps 2 and 3 above to enter the second advisor.

| × @ ellucian         | Multiple Advisors SGA | ADVR 9.3.13 (PR | DD)                      |            |
|----------------------|-----------------------|-----------------|--------------------------|------------|
| ID: 30222921 Bielaw  | a, Matthew R. Term: 2 | 02040           |                          |            |
| * ADVISOR INFORMATIC | DN                    |                 |                          |            |
| From Term            | 202040                |                 |                          |            |
| ID                   | Name                  | Advisor Type    | Advisor Type Description | Primary Ir |
| 30323505             | Tucker, Patrick M.    | DAFA.           | Dual Advising - Faculty  |            |

|       |         |            | 🚦 Insert  | Delete | 🖬 Сору | Y. Filter |
|-------|---------|------------|-----------|--------|--------|-----------|
|       | To Term | 999999     |           |        |        |           |
| ption |         | Primary In | dicator * |        |        |           |

5. Following the guidelines on page 1, designate ONE of the advisors as PRIMARY by checking on the Primary Indicator.

| ID: 30222921 Bielaw | a, Matthew R. Term: 2 | 02040        |                          |                     |               |
|---------------------|-----------------------|--------------|--------------------------|---------------------|---------------|
| ADVISOR INFORMATIC  | )N                    |              |                          |                     |               |
| From Term           | 202040                |              |                          |                     | 🛕 Maintenance |
| ID                  | Name                  | Advisor Type | Advisor Type Description | Primary Indicator * |               |
| 30323505            | Tucker, Patrick M.    | DAFA         | Dual Advising - Faculty  |                     |               |
| 30004823            | Tellier, Amanda K.    | DAPA         | Dual Advising - Advisor  |                     |               |

6. Click on Save (lower right corner or press F10 on your keyboard).

| 1 | × @        | ellucian Multiple Advisors SGAADVR 9.3.13 (PROD) |              |                          | 🛐 ADI   | D 🖺 RETRIEVE             | A RELATED     | TOOLS  | 40        |
|---|------------|--------------------------------------------------|--------------|--------------------------|---------|--------------------------|---------------|--------|-----------|
|   | ID: 303995 | 27 Connecticut, Barbara Term: 202410             |              |                          | 🕑 Sav   | red successfully (1 row: | saved)        |        |           |
|   | - ADVISOR  | INFORMATION                                      |              |                          |         | C) In                    | sert 📮 Delete | 📲 Сору | 9, Filter |
|   | 1          | From Term 202410                                 | ± 4          | To Terr                  | m 99999 | 99                       |               |        |           |
|   | ID         | Name                                             | Advisor Type | Advisor Type Description | Pr      | rimary Indicator *       |               |        |           |
|   |            |                                                  |              |                          |         |                          | -             |        |           |

### Changing an Advisor from a Previous Term

If Advisor information exists from a previous term, you will need to end this Advisor's designation as Advisor and enter the new Advisor for the current term. Watch the "From" and "To" Terms. If the "To" term is not "999999" (which means to the "end of time"), then you may need to update the advisor in the following term (or the "To" term).

To end an Advisor's designation:

1. Click on the Maintenance button.

| ID: 303 | 32436 TEST TEST Term: 201940 | TEST, TEST Term: 201940 |                          |         |                   |              | First O |         |
|---------|------------------------------|-------------------------|--------------------------|---------|-------------------|--------------|---------|---------|
| ADVIS   | SOR INFORMATION              |                         |                          |         | C Ins             | ert 🗖 Delete | Copy    | Ÿ, Filt |
|         | From Term 201910             |                         | 🚊 Maintenance            | To Term | 999999            |              |         |         |
| ID      | Name                         | Advisor Type            | Advisor Type Description |         | Primary Indicator | 1            |         |         |

<u>Note: If the Maintenance button is not available (the word "Maintenance" is italicized)</u>, (meaning, if the "From Term" is the SAME as the Current Term), then highlight the original advisor and click on the Delete button (the button in the upper right just under the "Start Over" button). Click Save and proceed to Step 5 below.

Questions? Contact the Office of the Registrar at 860-832-2236 or regstaff@ccsu.edu

9. Click Save.

4

- 2. Click on End Advisor and the To Term will be updated with the advising Term.
- 3. Click on Start Over to return to the Key Block, then immediately click the Go button Do not change any information in the Key Block. You will receive a message saying, "Query caused no records to be retrieved."

| X @ ellucian Multiple Advisors SGAADVR 9.3.13 (PRC | D)           |     |                          |         | ADD 😭              | RETRIEVE           | 📇 RELATED     | 🗱 TOOLS | 40        |
|----------------------------------------------------|--------------|-----|--------------------------|---------|--------------------|--------------------|---------------|---------|-----------|
| ID: 30399527 Connecticut, Barbara Term: 202410     |              |     | 1                        | Query o | aused no records t | o be retrieved. Re | e-enter.      |         |           |
| ▼ ADVISOR INFORMATION                              |              |     |                          |         |                    | 🖸 In               | sert 🗖 Delete | Copy    | Y, Filter |
| From Term 202410                                   |              | A / | Maintenance              | To Term | 999999             |                    |               |         |           |
| ID Name                                            | Advisor Type |     | Advisor Type Description |         | Prima              | ry Indicator *     |               |         |           |
|                                                    |              |     |                          |         |                    |                    |               |         |           |
| M ◀ 1 of 1 ► M 10 ∨ Per Page                       |              |     |                          |         |                    |                    |               | Reco    | rd 1 of 1 |

4. Click in the first blank line under the ID column.

| × @       | ellucian Multiple Advisors SGAADVR 9.3.13 (PROD) |              |             |                          |         | DDA 🗐   |                     | 👗 RELATED        | 🗱 TOOLS  | 4         |
|-----------|--------------------------------------------------|--------------|-------------|--------------------------|---------|---------|---------------------|------------------|----------|-----------|
| ID: 30399 | 527 Connecticut, Barbara Term: 202410            |              |             |                          |         | Query c | aused no records to | be retrieved. Re | e-enter. |           |
| - ADVISOR | INFORMATION                                      |              |             |                          |         |         | 🕻 Ins               | ert 🗖 Delete     | Ра Сору  | Y, Filter |
|           | From Term 202410                                 |              | ≜ <i>18</i> | laintenance              | To Term | 999999  |                     |                  |          |           |
| ID        | Name                                             | Advisor Type |             | Advisor Type Description |         | Prima   | ry Indicator *      |                  |          |           |
|           |                                                  |              |             |                          |         |         |                     |                  |          |           |
| N 4       | 1 of 1 ▶ ▶ 10 ∨ Per Page                         |              |             |                          |         |         |                     |                  | Recor    | rd 1 of 1 |

- 5. Enter the Advisor's 8-digit ID number. If you do not know their 8-digit ID number, press Tab to go to the Name field, enter the Advisor's name (in last name, first name format) and hit Enter.
  - c. If there are multiple matches on the Name you entered, then the Extended Search window will open. Click on the down arrow next to Search Results, then click on the Name you are looking for. This will fill in the Advisor line with the ID number and Name. If the name you are looking for is not listed in the Extended Search window, click on the X to exit this window.
  - If you cannot find the Advisor you are looking for, click on the Search button (the ellipsis ...) next to the ID field to be directed to the SIAIQRY
    Faculty/Advisor Ouery form to query for an

Faculty/Advisor Query form to query for an advisor.

- 6. Tab to or click in the Advisor Type field, then enter the Advisor code For the Dual Advising model, you will enter two advisors coded as follows:
  - a. **DAFA** = Dual Advising Faculty
  - b. **DAPA** = Dual Adivsing Advisor
- 7. Click the Insert button to add a second row, then click in the ID field and follow steps 2 and 3 above to enter the second advisor.

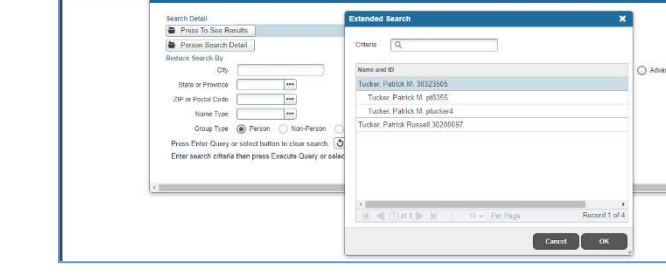

End Advisor

Cancel

8. Following the guidelines on page 1, designate ONE of the advisors as PRIMARY by checking on the Primary Indicator.

| ID: 30222921 Bielawa | a, Matthew R. Term: 2 | 02040        |                          |                     |               |
|----------------------|-----------------------|--------------|--------------------------|---------------------|---------------|
| ADVISOR INFORMATIO   | N                     |              |                          |                     |               |
| From Term            | From Term 202040      |              |                          |                     | 🖉 Maintenance |
| ID                   | Name                  | Advisor Type | Advisor Type Description | Primary Indicator * |               |
| 30323505             | Tucker, Patrick M.    | DAFA         | Dual Advising - Faculty  |                     |               |
| 2000 (022            | Tollior Amonda K      | DADA         | Dual Advising Advisor    |                     |               |

be field, then enter dvising model, you follows: Faculty